## 安恒云市场堡垒机部署手册

## 一、 从镜像生成堡垒机实例

- 1. 镜像链接:
  - a) 阿里云:

https://market.aliyun.com/products/56844019/cmjj028076.html?

 云服务器推荐配置,用户可根据自身实际使用情况调整,例如带宽与实际 运维流量 大小有关。

| 规格      | CPU | 内存  | 系统盘  | 数据盘  | 带宽  |
|---------|-----|-----|------|------|-----|
| 20 资产   | 2核  | 8G  | 100G | 100G | 4M  |
| 50 资产   | 4核  | 8G  | 100G | 200G | 4M  |
| 100 资产  | 4核  | 8G  | 100G | 500G | 8M  |
| 200 资产  | 4核  | 16G | 100G | 500G | 8M  |
| 500 资产  | 8核  | 16G | 100G | 1T   | 16M |
| 1000 资产 | 8核  | 32G | 100G | 2T   | 16M |

注意:系统盘不能小于 100G,数据盘不能小于系统盘。

3. 设置安全组

注意: 堡垒机所在安全组需要放开的端口 443(web访问) 60022(SSH运维) 63389(RDP运维) 更详细的协议端口见下图,以下为默认端口,可以在系统->网络设置里更

改。

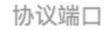

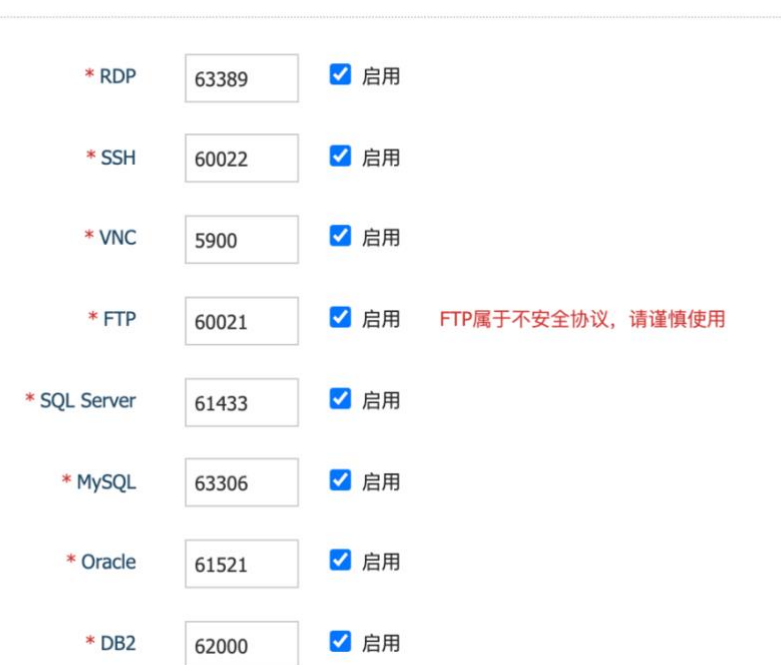

堡垒机正常工作需要合理设置安全组规则,满足以下两个目标:

- a. 用户能连到堡垒机
- b. 堡垒机能连到目标主机
- 确认订单,购买完成。等待约 5-8 分钟,云服务器启动完成之后,就可以 使用浏览器访问堡垒机的 web页面进行配置了。
- 5. 访问堡垒机

使用浏览器访问 https://堡垒机 IP 地址,根据镜像版本确认默认用户信息。

| 版本       | 默认用户  | 默认密码         |
|----------|-------|--------------|
| 8. 1. 36 | admin | 123456       |
| 8. 2. 19 | admin | sysAdm@169+- |
| 8. 6. 3  | admin | sysAdm@169+- |

## 二、 申请使用许可

1. 部署堡垒机:选择免费镜像:安恒云堡垒机镜像(免费试用),若 为其他部署环境,请加入钉钉群(16800045033)咨询。

注: 使用云堡垒机镜像时, 需添加一块不低于 100G 的系统盘, 用于系统安装; 添加一块不低于 100G 的数据盘, 用于存储审计数据。

2. 提交试用许可申请:加入钉钉群(16800045033)提交试用申请,可获得14天免费试用及支持。

## 三、购买正式许可

- 6. 许可购买链接
  - a) 阿里云:

https://market.aliyun.com/products/56824017/cmfw023700.html

7. 规格定价

| 规格时长 | 20 资产 | 50 资产 | 100 资产 | 200 资产 | 500 资产 | 1000 资产 |
|------|-------|-------|--------|--------|--------|---------|
| 月    | 800   | 1580  | 2380   | 3980   | 5780   | 8080    |
| 季度   | 2400  | 4740  | 7140   | 11940  | 17340  | 24240   |
| 半年   | 4800  | 9480  | 14280  | 23880  | 34680  | 48480   |
| 一年   | 9600  | 18900 | 28560  | 47760  | 69600  | 96900   |
| 两年   | 19200 | 37920 | 57120  | 95520  | 138720 | 193920  |

注:由于不定期优惠活动,具体价格以商品页面为准。

- 8. 选购计划的规格和时长并支付订单。
- 9. 访问堡垒机 web 管理界面,点击系统 -> 本机维护 -> 许可证 -> 生成系统认证 文件。
- **10.** 将生成的系统认证文件和支付凭证发送给客服(注:请邮件或者加钉钉群 (16800045033)申请,旺旺客服已停用)。
- 11. 客服会返回制作好 license.lic 文件。
- 12. 点击导入入许可证,将 license.lic 导入堡垒机。

| 関 DASUSM     |    | 控制板 / 本机 | 能护 / 许可 | JÆ           |         |        |         |      |        |        |      |          | ₽ 使用向导 ▼ | 🛔 admin 🔻 |
|--------------|----|----------|---------|--------------|---------|--------|---------|------|--------|--------|------|----------|----------|-----------|
| 命 控制板        |    | 本机维护     |         |              |         |        |         |      |        |        |      |          |          |           |
| ▲ 用户         | >  | 系统管理     | 许可证     | 资源监视         | 系统备份    | 系统同步推送 | 系統同步接收  | 调试日志 | 网络诊断工具 | 系统诊断工具 | 系统警报 | 控制台SSH公钥 |          |           |
| ■ 资产         | >  |          |         |              |         |        |         |      |        |        |      |          |          |           |
| ペ 授权         | >  | 许可证信息    | L       |              |         |        |         |      |        |        |      |          |          |           |
| ⑧ 审计         |    | 授权类型     |         | 试用版          |         |        |         |      |        |        |      |          |          |           |
| 山 运维         | -> | 授权功能     |         | 童看受限功能       |         |        |         |      |        |        |      |          |          |           |
| ✿ 系統         | ~  | 过期时间     |         | 2018-5-8 00: | 00:00   |        |         |      |        |        |      |          |          |           |
| 网络设置         |    | 序列号      |         |              |         |        |         |      |        |        |      |          |          |           |
| 认证管理         |    | 最大连接数    |         | 3            |         |        |         |      |        |        |      |          |          |           |
| 系统配置         |    | 最大主机数    |         | 5            |         |        |         |      |        |        |      |          |          |           |
| 存储管理         |    |          |         |              |         |        |         |      |        |        |      |          |          |           |
| 媒作日心<br>系统提来 |    | 许可证管理    | 1       |              |         |        |         |      |        |        |      |          |          |           |
| 本机维护         |    | 申请许可证    | E       |              |         |        |         |      |        |        |      |          |          |           |
|              |    | 如需申请许可   | 1证,请导出  | 出系统认证文件      | 并与相关人员  | 联系。 2. | 生成系统认识  | E文件  |        |        |      |          |          |           |
|              |    | 生成系统     | 人证文件    |              |         |        |         |      |        |        |      |          |          |           |
|              |    | 备份许可证    | E       |              |         |        |         |      |        |        |      |          |          |           |
|              |    | 当得到有效》   | 中可证文件之  | 之后,将原有的      | 许可证导出到才 | 地备份保存。 |         |      |        |        |      |          |          |           |
|              |    | 备份许可证    | ž       |              |         |        |         |      |        |        |      |          |          |           |
|              |    |          |         |              |         |        |         |      |        |        |      |          |          |           |
|              |    | 导入许可证    | ■之后、蛇司  | 可以熔许可证品      | 入到系统。   |        | 导入发展环   |      |        |        |      |          |          |           |
|              |    | 导入许可证    | E       |              |         | 5      | - 守八计可证 |      |        |        |      |          |          |           |
|              |    | -        |         |              |         |        |         |      |        |        |      |          |          |           |